#### Table of Contents

| PCard (Purchase Card) Statements Overview | 1 |
|-------------------------------------------|---|
| Searching for a PCard Statement           | 1 |
| Updating a PCard Statement                | 4 |
| Attaching Documentation                   | 5 |
| Releasing a Reconciled PCard Statement    | 7 |
| Reactivating a Rejected PCard Statement   | 9 |

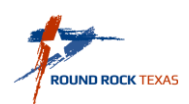

# **Purchase Card (PCard) Statements Overview**

The City of Round Rock issues PCards to authorized users to streamline and simplify the purchase of small dollar transactions. It is the responsibility of each cardholder or reconciler to review and update each transaction by the due date so that the statement can be approved by the department supervisor. This document outlines the procedures needed to complete PCard reconciliation:

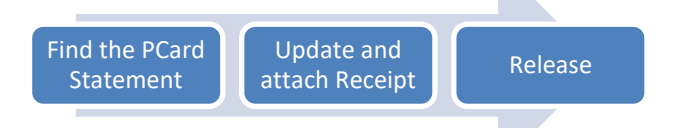

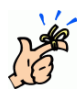

PCard Statement: This is the record that is created when transactions are imported from JPMorgan into Munis PCard. It will follow the ProCard Billing Cycle Calendar dates. The statement will be coded with the posted end date (eg. - 04052017).

PCard Transactions: These are the line items on a PCard Statement. Each transaction must be reviewed and updated before releasing the statement for approval at the end of the billing cycle. Cardholder or Reconciler will receive a notification on their dashboard when they have new transactions.

PCard Statements cannot be added or deleted in Munis. Statements and the transactions they contain are created by the transaction import program. PCard transactions are imported daily.

#### **Searching for a PCard Statement**

1. From the Tyler Menu, click Financials, Accounts Payable, Invoice Processing, Purchase Cards, Purchase Card Statements.

Tyler Menu

|   | searc | :h                       |
|---|-------|--------------------------|
| 1 | Mur   | nis                      |
|   | ⊿F    | inancials                |
|   | ⊳     | General Ledger Menu      |
|   | ⊳     | Budget Processing        |
|   | ⊳     | Purchasing               |
|   | ⊿     | Accounts Payable         |
|   |       | Invoice Processing       |
|   |       | Request for Check        |
|   |       | Purchase Card Import     |
|   |       | Purchase Cards           |
|   |       | Purchase Cards           |
|   |       | Purchase Card Import     |
|   |       | Purchase Card Statements |
|   |       |                          |

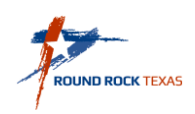

#### 2. Click Search in the Ribbon.

| Accept Cancel Search      | X Delete<br>O Globalr         Duplicate         Depresew<br>Output         Depresew<br>Output         Depresew<br>Output         Image: Constraint of the state of the state of the st | Word<br>Email<br>Schedule<br>e | Release<br>Mass Release<br>■ More ▼ |
|---------------------------|----------------------------------------------------------------------------------------------------|--------------------------------|-------------------------------------|
| Statement ID              |                                                                                                    |                                |                                     |
| Statement ID              |                                                                                                    |                                |                                     |
| Card                      |                                                                                                    |                                |                                     |
| Card number               |                                                                                                    |                                |                                     |
| Name on card              |                                                                                                    |                                |                                     |
| Dept                      |                                                                                                    |                                |                                     |
| Statement Details         |                                                                                                    |                                |                                     |
| Code                      | 🗃 Notes                                                                                                    |                                |                                     |
| Status                    |                                                                                                    |                                |                                     |
| GL year/period            |                                                                                                    |                                |                                     |
| GL ellective date         |                                                                                                    |                                |                                     |
| Total                     | 1                                                                                                    |                                |                                     |
| Transactions              |                                                                                                    |                                |                                     |
| ▼ Charge Date Import Date | Vendor                                                                                                    | Description                    | Bank Transacti Amount Updated?      |
| inperson                  |                                                                                                    |                                |                                     |
|                           |                                                                                                    |                                |                                     |
|                           |                                                                                                    |                                |                                     |
|                           |                                                                                                    |                                |                                     |
|                           |                                                                                                    |                                |                                     |

Tab to "Name on card" field and enter your name. Tab to "Code" field and enter Statement Code. Click Accept.

| Accept Cancel     | Search | Browse Query Builde | r Add | Update | X Delete<br>O Global <del>v</del> |
|-------------------|--------|---------------------|-------|--------|-----------------------------------|
| Confirm           |        | Search              |       | Actio  | ons                               |
| Statement ID      |        |                     |       |        |                                   |
| Statement ID      |        |                     |       |        |                                   |
| Card              |        |                     |       |        |                                   |
| Card number       |        |                     |       |        |                                   |
| Name on card      | Ivonn  | 16*                 |       |        |                                   |
| Dept              |        |                     |       |        |                                   |
| Statement Details | ;      |                     |       |        |                                   |
| Code              |        | 04052017            | ×     | 🔁 No   | otes                              |
| Status            |        |                     |       |        |                                   |
| GL year/period    |        |                     |       |        |                                   |
| GL effective date |        |                     | m     |        |                                   |
| Invoice date      |        |                     | i     |        |                                   |
| Total             |        |                     |       |        |                                   |

If you are unsure of how your name is entered search by using wildcards (\*). For example:

- Starts with: Jeff\* matches Jeff Smith, Jeffrey Smith, Jeffrey W Smith etc.
- Ends with: **\*Brown** matches Sally Brown, Jim Brown, B. J. Brown etc.
- Contains: \*Jeff\* matches Jeff Smith, Jeffrey Smith, Bob Jefferson etc.

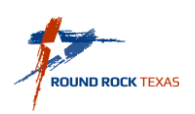

3. A list of transactions from the PCard Statements displays on the screen. Transactions with "No" in the <u>Updated?</u> column will need to be reconciled.

| Continue<br>Statement ID | Search | Browse<br>Query Builder<br>earch | Add    | Update X Delete<br>© Globa<br>Duplie<br>Actions | e<br> +<br>rint<br>O | Text file | Excel | Word Word Fmail Schedule Office | U<br>Attach   | Notes Notify Tools | Audit 🗄 Maplink<br>Alerts | Transactions<br>Transaction Se<br>GL Allocations | R<br>earch M<br>Menu | lelease<br>∕lass Release | Return |          |           |          |
|--------------------------|--------|----------------------------------|--------|-------------------------------------------------|----------------------|-----------|-------|---------------------------------|---------------|--------------------|---------------------------|--------------------------------------------------|----------------------|--------------------------|--------|----------|-----------|----------|
| Statement ID             |        | 45                               |        |                                                 |                      |           |       |                                 |               |                    |                           |                                                  |                      |                          |        |          |           |          |
| Card                     | 20000  | 100000                           |        | _                                               |                      |           |       |                                 |               |                    |                           |                                                  |                      |                          |        |          |           |          |
| Card number              | XXXXX  | XXXU14593U3                      |        |                                                 |                      |           |       |                                 |               |                    |                           |                                                  |                      |                          |        |          |           |          |
| Name on card             | 21003  | POLIC                            |        |                                                 |                      |           |       |                                 |               |                    |                           |                                                  |                      |                          |        |          |           |          |
| Statement Details        | 21003  | TOEIO                            |        |                                                 |                      |           |       |                                 |               |                    |                           |                                                  |                      |                          |        |          |           |          |
| Code                     | 0      | 4052017                          | 1      | (⊇ Notes                                        |                      |           |       |                                 |               |                    |                           |                                                  |                      |                          |        |          |           |          |
| Status                   | N      | lew V                            | 7      |                                                 |                      |           |       |                                 |               |                    |                           |                                                  |                      |                          |        |          |           |          |
| GL vear/period           |        | 2017 7                           |        |                                                 |                      |           |       |                                 |               |                    |                           |                                                  |                      |                          |        |          |           |          |
| GL effective date        | 0      | 4/30/2017                        | iii)   |                                                 |                      |           |       |                                 |               |                    |                           |                                                  |                      |                          |        |          |           |          |
| Invoice date             | 0      | 4/30/2017                        |        |                                                 |                      |           |       |                                 |               |                    |                           |                                                  |                      |                          |        |          |           |          |
| Total                    |        | 1                                | 677.75 | ]                                               |                      |           |       |                                 |               |                    |                           |                                                  |                      |                          |        |          |           |          |
| Transactions             |        |                                  |        |                                                 |                      |           |       |                                 |               |                    |                           |                                                  |                      |                          |        |          | /         |          |
| Charg                    | e Date | ▲ Import D                       | ate    | Vendor                                          |                      |           |       | Descri                          | ption         |                    |                           |                                                  |                      |                          | Bank 1 | ransacti | Amount    | Updated? |
| 03/07                    | /2017  | 03/15/2017                       |        | TLF HEART AND                                   | HOME FLO             |           |       | FLORI                           | STS - Reti    | rement Pa          | rty                       |                                                  |                      |                          |        |          | <br>66.36 | Yes      |
| 03/15                    | /2017  | 03/20/2017                       |        | TLF HEART AND                                   | HOME FLO             |           |       | FLORI                           | STS - Reti    | rement Pa          | rty #2                    |                                                  |                      |                          |        |          | 66.36     | Yes      |
| 03/16                    | /2017  | 03/21/2017                       |        | UFFICE DEPOT                                    | INC                  |           |       | Cake a                          | is for Retire | ement Par          | ont Parties               |                                                  |                      |                          |        |          | 273.84    | Yes      |
| 03/23                    | /2017  | 03/27/2017                       |        | GINOS PIZZERI                                   | 4                    |           |       | Snacks                          | s for Retire  | ment Parti         | es                        |                                                  |                      |                          |        |          | 132.96    | Yes      |
|                          | 2017   | 00/20/2017                       |        |                                                 | поок                 |           | _     | CATIN                           |               | , REOTA            | IDANITO                   |                                                  | _                    |                          |        |          | 94.66     | No       |
| 03/31                    | /2017  | 04/04/2017                       |        | BLUEMOUNTAI                                     | *ECARDPLU            | IS        |       | DIREC                           | T MARKE       | TING-COM           | ITINUITY/SU               | BSCRIPTION M                                     | ERCHA                | NTS                      |        |          | 19.9      | No       |
| 04/04                    | /2017  | 04/00/2017                       |        | PATPAL SUGA                                     | NICIVIIVITS          |           |       | WISCH                           | FOOD STO      | DRE-CON            | VEINIEINGE,IV             | IRKT, SPETT, VEI                                 | NDING I              | ACS                      |        |          | 265.00    | No       |
| 04/04                    | /2017  | 04/06/2017                       |        | PEREZ SIGNS 8                                   | GRAPHIX IN           | С         |       | BUSIN                           | ESS SER       | VICES-NO           | T ELSEWHE                 | RE CLASSIFIED                                    | )                    |                          |        |          | 320.00    | No       |
| 04/04                    | /2017  | 04/06/2017                       |        | GIANT PRINTIN                                   | ć                    |           |       | ADVE                            | RIISING S     | ERVICES            |                           |                                                  |                      |                          |        |          | 349.00    | NO       |
|                          |        |                                  |        |                                                 |                      |           |       |                                 |               |                    |                           |                                                  |                      |                          |        |          |           |          |
| Workflow                 |        |                                  |        |                                                 |                      |           |       |                                 |               |                    |                           |                                                  |                      |                          |        |          |           |          |
| My Approval              | Is     | Approve                          |        | Reject                                          | For                  | ward      |       | Hold                            |               | Approve            | 'S                        |                                                  |                      |                          |        |          |           |          |
| <u></u>                  |        |                                  |        |                                                 |                      |           |       |                                 |               |                    |                           |                                                  |                      |                          |        |          |           |          |

K < 1 of 1 > >

- 4. Click a PCard Transaction that has not been updated. You can do one of the following to open the transaction:
  - a) click Accept,
  - b) click Transactions in the Menu Ribbon,
  - c) or double click the line selected.

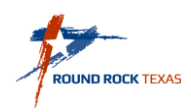

## **Updating a PCard Statement**

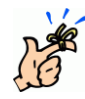

Transactions will be imported with the cardholder's default Org and Object codes. Each transaction will be issued a Munis Transaction ID number which can be used to code your receipts.

The screen displays the first transaction in the statement as shown:

- 5. Click Update. Modify the Charge Description to the actual purchase description on the receipt. Update the Org and Object codes as required for the purchase. Click Accept to save changes.
- 6. Click on the paperclip (TCM) and add your scanned receipt to each transaction. Review Attaching Documentation instructions on the following pages.

| Accept Cancel Search       | III Browse<br>Query Builder Add Update Glob | ete Dal* Pint DF Excel            | Word  Email  Attach  Notify  Notify | Audit Allocate By Code<br>Maplink* FA Detail Ret | Um             |          |
|----------------------------|---------------------------------------------|-----------------------------------|-------------------------------------|--------------------------------------------------|----------------|----------|
| Confirm                    | Search Actions                              | licate III, Preview<br>Output     | Office Tools                        | Alerts* Liquidate PO<br>Menu                     |                |          |
| Card and Statement         |                                             |                                   |                                     |                                                  |                |          |
| Card number                | XXXXXXXX01459303                            |                                   |                                     |                                                  |                |          |
| Current card holder        | IVONNE DURAN                                |                                   |                                     |                                                  |                |          |
| Name on card               | IVONNE DURAN                                |                                   |                                     |                                                  |                |          |
| Statement ID               | 45                                          |                                   |                                     |                                                  |                |          |
| Statement code             | 04052017                                    |                                   |                                     |                                                  |                |          |
| Transaction                |                                             |                                   |                                     |                                                  |                |          |
| Munis Transaction ID       | 95 🔂 Notes                                  |                                   |                                     |                                                  |                |          |
| Card holder for transactio | n IVONNE DURAN                              |                                   |                                     |                                                  |                |          |
| Charge description         | ELOPISTS - Potromont Party                  |                                   |                                     |                                                  |                |          |
| Commodity code             | FLORISTS - Retirement Faity                 |                                   | MCC code 5992                       |                                                  |                |          |
| Charge date                | 03/07/2017                                  |                                   | 100 Code 3352                       |                                                  |                |          |
| Post date                  | 03/08/2017                                  |                                   | Transaction                         | amount                                           | 66.36          |          |
| Import date                | 03/15/2017                                  |                                   |                                     |                                                  |                |          |
| Allocation code            |                                             |                                   |                                     |                                                  |                |          |
| Contract                   | 🖨 Contra                                    | ct                                |                                     |                                                  |                |          |
| PO year/number/line        |                                             | PO Liquidation                    |                                     |                                                  |                |          |
| Document number            | 🖨 Invoice                                   |                                   |                                     |                                                  |                |          |
| Invoice number             |                                             |                                   |                                     |                                                  |                |          |
| Last Change                |                                             |                                   |                                     |                                                  |                |          |
| The Charge Description v   | vas changed from FLORISTS to FLORISTS       | - Retirement Party by Margie Howa | ırd.                                |                                                  |                |          |
| Allocations                |                                             |                                   |                                     |                                                  |                |          |
| PA Ty Project Acco         | unt                                         | Org Obj                           | Project Description                 | Percent                                          | Amount A GL Bu | d PA Bud |
|                            |                                             | 10021003 5316                     | Supplies - Office                   | 100.000                                          | 66.36 N U      |          |
|                            |                                             |                                   |                                     |                                                  |                |          |
|                            |                                             |                                   |                                     |                                                  |                |          |
|                            |                                             |                                   |                                     |                                                  |                |          |
|                            |                                             |                                   |                                     |                                                  |                |          |
|                            |                                             |                                   |                                     |                                                  |                |          |
|                            |                                             |                                   |                                     |                                                  |                |          |
|                            |                                             |                                   |                                     |                                                  |                |          |
|                            |                                             |                                   |                                     |                                                  |                |          |
|                            |                                             |                                   |                                     |                                                  |                |          |
|                            |                                             |                                   |                                     |                                                  |                |          |
| K 🕻 1 of 1                 | • • •                                       |                                   |                                     |                                                  |                |          |

7. A PCard Statement may have more than one transaction. Click the arrow to use the Navigation Bar to review and update each transaction. Follow Steps 5 and 6 above. When finished Click Return.

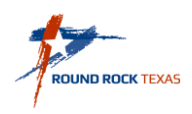

## **Attaching Documentation**

Each transaction on a PCard Statement must have a receipt attached in Munis. Use a copier/scanner to scan your receipt, and then import into Munis.

1. With the PCard transaction displayed on the screen, click Attach in the Ribbon. The TCM (Tyler Content Manager) window opens.

| Cancel Sea                            | arch Ruilder<br>Search | Add Update | Global <del>*</del><br>Duplicate<br>s    | Print PDF                                  | ▲<br>Excel | <ul> <li>Email</li> <li>Schedule</li> <li>Office</li> </ul> | Attach    | Notify<br>Tools | 🔁 Maplink<br>🕕 Alerts* | <ul> <li>FA Detail</li> <li>Liquidate</li> <li>Men</li> </ul> | PO     |
|---------------------------------------|------------------------|------------|------------------------------------------|--------------------------------------------|------------|-------------------------------------------------------------|-----------|-----------------|------------------------|---------------------------------------------------------------|--------|
| Attachment                            | t Туре                 |            | Document Ty                              | уре                                        | 1-1-)      |                                                             | Read Only | Co              | ount                   | Required                                                      |        |
| Generic Alla                          | achiment               |            | Attachment (i                            | no searchable metac                        | Jalaj      |                                                             |           | U               |                        |                                                               | ^      |
|                                       |                        |            |                                          |                                            |            |                                                             |           |                 |                        |                                                               |        |
|                                       |                        |            |                                          |                                            |            |                                                             |           |                 |                        |                                                               | $\sim$ |
| Document                              | Title                  |            | TCM Docume                               | ent Type                                   |            |                                                             | Read Only | Co              | ount                   |                                                               | ~      |
| Document T<br>Purvise C<br>Purchase C | Title<br>and Statement |            | TCM Docume<br>Purchase Ca<br>Purchase Ca | ent Type<br>rd Statement<br>rd Transaction |            |                                                             | Read Only | Cc<br>0<br>0    | ount                   |                                                               | ~      |

2. Double-click Purchase Card Transaction. The TCM (Tyler Content Manager) program opens. Document Information auto populates from the transactions line. Click New to attach a new document

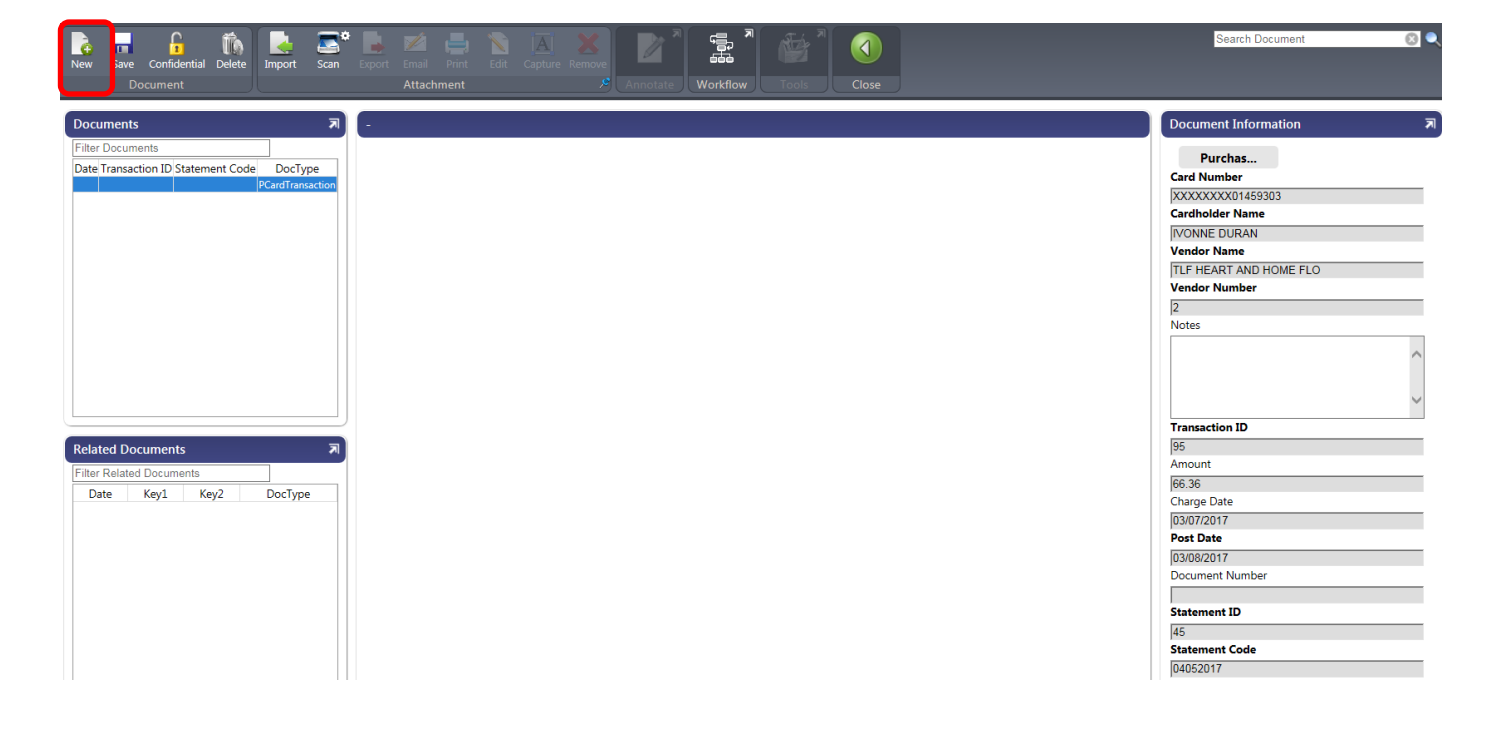

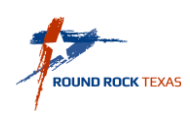

3. Click Import to import your scanned receipt.

| New      | Save | Confidential | Delete | Import | Scan | Export | M<br>Email | Print | Edit | [ <u>A</u> ]<br>Capture | Remove | 7 |          |       |  |
|----------|------|--------------|--------|--------|------|--------|------------|-------|------|-------------------------|--------|---|----------|-------|--|
| Document |      |              |        |        |      |        | Attach     | ment  |      |                         |        |   | Workflow | Close |  |

4. Choose File.

| Import Document X                                         |                                    |
|-----------------------------------------------------------|------------------------------------|
| Choose File                                               |                                    |
| or                                                        |                                    |
| Drop files here                                           | Sample Receipt                     |
| Selecting and importing multiple files is only compatible | Microsoft Word Document<br>37.5 KB |
| PDF, must be selected individually.                       | File name: Sample Receipt          |

5. Click Import.

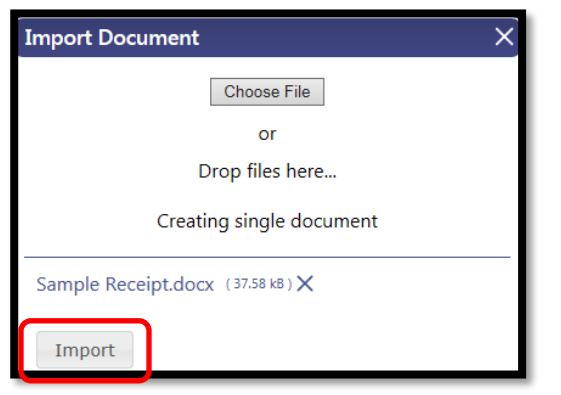

6. The receipt displays in the TCM window. View all parts of the receipt, ensuring that it is for the purchased item and is legible. Click Save in the toolbar.

| New Sa     | we Co fident<br>Docur ent | ial Delete        | Import Sc       | in Exp  | ort Email<br>Attach | Print Edit<br>ment | A<br>Capture R | kemove       | Innotate     | Workflow | Tools | Close |  |   |        |
|------------|---------------------------|-------------------|-----------------|---------|---------------------|--------------------|----------------|--------------|--------------|----------|-------|-------|--|---|--------|
| Docume     | nts                       |                   |                 | Я       | urchase Ca          | rd Transacti       | on - 95        |              | _            |          |       |       |  | ₹ | Docum  |
| Filter Doc | uments                    |                   |                 | _     • | 2 Q Q               | Q 🔮 肯              | •• 💌           | _ (1         | /1           |          |       |       |  |   | P      |
| Date       | Transaction<br>ID         | Statement<br>Code | DocType         |         |                     |                    |                |              |              |          |       |       |  | ~ | Card N |
| 03/07/2017 | 7 95                      | 04052017          | PCardTransactic | n       |                     |                    |                |              |              |          |       |       |  |   | XXXXX  |
|            |                           |                   |                 |         |                     |                    |                |              |              |          |       |       |  |   | Cardho |
|            |                           |                   |                 |         |                     |                    |                |              |              |          |       |       |  |   | Vendor |
|            |                           |                   |                 |         |                     | Sam                | nle F          | Rece         | int          |          |       |       |  |   | TLF HE |
|            |                           |                   |                 |         |                     | Jan                | ipic i         |              | ηρι          |          |       |       |  |   | Vendor |
|            |                           |                   |                 |         |                     |                    |                |              |              |          |       |       |  |   | 2      |
|            |                           |                   |                 |         |                     | Trans              | action         | s            |              |          |       |       |  |   | Notes  |
|            |                           |                   |                 |         |                     |                    |                | -            |              |          |       |       |  |   |        |
|            |                           |                   |                 |         |                     | Example t          | o attached t   | to PCard tra | ansaction ir | n TCM    |       |       |  |   |        |
|            |                           |                   |                 |         |                     |                    |                |              |              |          |       |       |  |   |        |

7. Click Close Viewer in the toolbar to return to transaction screen.

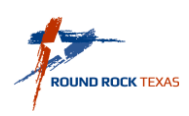

## **Releasing a Reconciled PCard Statement**

At the end of the Billing Cycle for this PCard Statement, when all transactions have been updated and a receipt has been attached for each transaction, you need to Release the Statement into workflow so that your Supervisor can review and approve it.

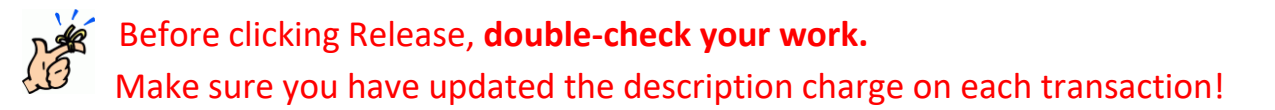

On the main statement page (not the transaction page), verify that you have an attachment for each transaction. The paperclip icon indicates that an attachment is present. Also verify that all Transactions in this Statement in the <u>Update?</u> Column is "Yes".

| Accept Can    | Cel Search | Browse<br>Query Builder<br>Search | Add Update Colobal* | Print<br>Print<br>Output | el Word<br>Email<br>Schedule<br>Office | Uttach Notes Notes      | Audit Transactions<br>Maplink* Transaction Search<br>Alerts• GL Allocations | Release<br>Mass Release<br>F | Return         |                 |
|---------------|------------|-----------------------------------|---------------------|--------------------------|----------------------------------------|-------------------------|-----------------------------------------------------------------------------|------------------------------|----------------|-----------------|
| Statement ID  | )          |                                   |                     |                          |                                        |                         |                                                                             |                              |                |                 |
| Statement II  | )          | 45                                |                     |                          |                                        |                         |                                                                             |                              |                |                 |
| Card          |            |                                   |                     |                          |                                        |                         |                                                                             |                              |                |                 |
| Card number   | XXX        | XXXXXX01459303                    |                     |                          |                                        |                         |                                                                             |                              |                |                 |
| Name on car   | d IVO      | NNE DURAN                         |                     |                          |                                        |                         |                                                                             |                              |                |                 |
| Dept          | 210        | 03 POLICE                         | OFFICE OF THE CHIEF |                          |                                        |                         |                                                                             |                              |                |                 |
| Statement D   | etails     |                                   |                     |                          |                                        |                         |                                                                             |                              |                |                 |
| Code          |            | 04052017                          | 🗃 Notes             |                          |                                        |                         |                                                                             |                              |                |                 |
| Status        |            | New V                             |                     |                          |                                        |                         |                                                                             |                              |                |                 |
| GL year/perie | bd         | 2017 7                            |                     |                          |                                        |                         |                                                                             |                              |                |                 |
| GL effective  | date       | 04/30/2017                        | 1                   |                          |                                        |                         |                                                                             |                              |                |                 |
| Invoice date  |            | 04/30/2017                        |                     |                          |                                        |                         |                                                                             |                              |                |                 |
| Total         |            | 7                                 | 23.76               |                          |                                        |                         |                                                                             |                              |                |                 |
| Transactions  |            |                                   |                     |                          |                                        |                         |                                                                             |                              |                |                 |
| C             | arge Date  | ▲ Import Da                       | te Vendor           |                          | Descriptio                             | on                      |                                                                             |                              | Bank Transacti | Amount Undated? |
|               | 8/07/2017  | 03/15/2017                        | TI F HEART AND HO   | ME ELO                   | FLORIST                                | S - Retirement Party    |                                                                             |                              | Bank Hanoucum  | 66 B6 Yes       |
|               | 8/15/2017  | 03/20/2017                        | TLF HEART AND HO    | ME FLO                   | FLORIST                                | S - Retirement Party #2 | 2                                                                           |                              |                | 66 B6 Yes       |
| p C           | 8/16/2017  | 03/21/2017                        | OFFICE DEPOT, INC   | :                        | Plaques f                              | or Retirement Parties   |                                                                             |                              |                | 273 34 Yes      |
| <u> </u>      | 8/22/2017  | 03/24/2017                        | HEB #673            |                          | Cake and                               | Supplies Retirement P   | arties                                                                      |                              |                | 89 58 Yes       |
| (             | 8/23/2017  | 03/27/2017                        | GINOS PIZZERIA      |                          | Snacks fo                              | r Retirement Parties    |                                                                             |                              |                | 132 96 Yes      |
| (             | 8/24/2017  | 03/28/2017                        | CHUY S ROUND RO     | СК                       | EATING I                               | PLACES, RESTAURAN       | ITS                                                                         |                              |                | 94.66 No        |
|               |            |                                   |                     |                          |                                        |                         |                                                                             |                              |                |                 |

You can do a final review of your Org and Object codes for this Statement by clicking GL Allocations in the Ribbon.

| Transactions       | Release      | Org                 | Object | Project | Description          | Amount | Budget<br>Code |
|--------------------|--------------|---------------------|--------|---------|----------------------|--------|----------------|
| Transaction Search | Mass Release | 10021003            | 5316   |         | Supplies - Office    | 32.40  | U              |
| Transaction Search |              | 10021003            | 5434   |         | Training & Education | 157.61 | U              |
| GL Allocations     | E More 🕶     | 10021003            | 5483   |         | Community Services   | 140.00 | U              |
| Menu               |              | Galaxie and Colored |        |         |                      |        |                |

- 1. Click Return from the Transactions or GL screen to return to the Statement screen.
- 2. Click Release in the Ribbon.

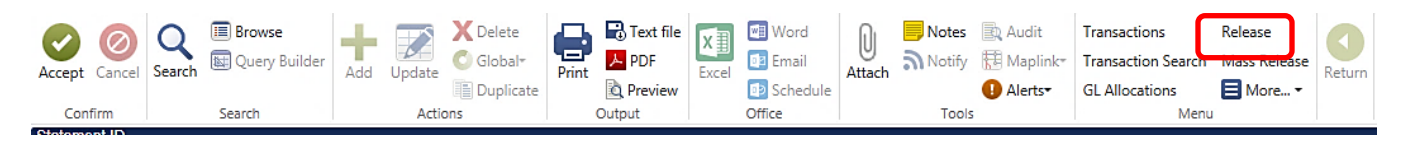

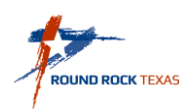

3. The Status will change to Released.

| Accept Cancel     | Search  | Crowse<br>Query Builder          | Add Update | X Delete<br>O Global-<br>Duplicate |  |
|-------------------|---------|----------------------------------|------------|------------------------------------|--|
| Statement ID      |         |                                  |            |                                    |  |
| Statement ID      |         | 45                               |            |                                    |  |
| Card              |         |                                  |            |                                    |  |
| Card number       | XXXXXX  | XX01459303                       |            |                                    |  |
| Name on card      | IVONNE  | IVONNE DURAN                     |            |                                    |  |
| Dept              | 21003   | 21003 POLICE OFFICE OF THE CHIEF |            |                                    |  |
| Statement Details | ;       |                                  |            |                                    |  |
| Code              | 04      | 052017                           | 🛱 N        | otes                               |  |
| Status Released V |         |                                  |            |                                    |  |
| GL year/period    |         | 2017 7                           |            |                                    |  |
| GL effective date |         | 04/30/2017                       |            |                                    |  |
| Invoice date      |         | 04/30/2017                       |            |                                    |  |
| Total             |         | 72                               | 23.76      |                                    |  |
| Transactions      |         |                                  |            |                                    |  |
| Charo             | ie Date | ▲ Import Dat                     | e Vendo    | r                                  |  |
| 03/07             | /2017   | 03/15/2017                       | TLF H      | EART AND HOME FLO                  |  |
| 03/15             | /2017   | 03/20/2017                       | TLF H      | EART AND HOME FLO                  |  |
| 03/16             | /2017   | 03/21/2017                       | OFFIC      | E DEPOT, INC                       |  |
| 00/00             | 0047    | 00/04/0047                       | 1150 #     |                                    |  |

After the Statement has been released for Approval, the Cardholder/Reconciler will run a statement report to put with their original receipts. Click PDF in the Output section of the Ribbon. Open and Print the Report. Add receipts in order.

| Accept Cancel | Q I Browse<br>Search Query Builder | Add Update X Delete<br>Global+ | Prin DF<br>Preview | Excel Word<br>Excel Email<br>Schedule | U Attach Notes I Audit I Advised Audit I Advised Audit I Advi | Transactions     Release       Transaction Search     Mass Release       GL Allocations     More • | Return |
|---------------|------------------------------------|--------------------------------|--------------------|---------------------------------------|----------------------------------------------------------------------------------------------------|----------------------------------------------------------------------------------------------------|--------|
| Confirm       | Search                             | Actions                        | Output             | Office                                | Tools                                                                                                    | Menu                                                                                               |        |
| Ptotomont ID  |                                    |                                |                    |                                       |                                                                                                    |                                                                                                    |        |

Send the report to your Approver to use in conjunction with reviewing and approving your PCard Statement online. This report and receipts can be sent to Purchasing for retention filing.

|                                  |                                         |                                                                     |                                        | 2        |                                        |                                        | 1                                      | a tyler erp solution      |
|----------------------------------|-----------------------------------------|---------------------------------------------------------------------|----------------------------------------|----------|----------------------------------------|----------------------------------------|----------------------------------------|---------------------------|
| 03/10/2017<br>6455mhow           | 11:04                                   | City of Roun<br>PURCHASE CAR                                        | d Rock   TRAIN   01/05<br>D STATEMENTS |          |                                        |                                        |                                        | P 1<br>appcstmt           |
| Statement                        | Card Number                             | Name On Card                                                        |                                        | Dep      | t Code                                 | Status                                 | Year/Pr                                | Total                     |
| 25<br>GL Effect                  | XXXXXXXXX01459<br>tive Date: 01         | 303 IVONNE DURAN<br>/31/2017 Invoice                                | Date: 01/31/2017                       | 210      | 03 6 FEB                               | Released                               | 2017/04                                | 330.01                    |
| Transact                         | tn. Descriptio                          | n Ven                                                               | dor                                    | Document | Charged                                | Posted                                 | Imported                               | Amount                    |
| 37<br>38<br>39                   | Donation to<br>Training B<br>Copy of Pr | o American Red Cro ZZ<br>ooks for Departmen ZZ<br>ints for Chief ZZ | PCARD OTP<br>PCARD OTP<br>PCARD OTP    |          | 12/14/2016<br>12/14/2016<br>12/13/2016 | 12/14/2016<br>12/14/2016<br>12/14/2016 | 03/07/2017<br>03/07/2017<br>03/07/2017 | 140.00<br>157.61<br>32.40 |
| Org                              | Object Proj                             | Account Description                                                 | PA Account                             |          |                                        | GL O                                   | VR? PA OVR?                            | Amount                    |
| 10021003<br>10021003<br>10021003 | 3 5316<br>3 5434<br>3 5483              | Supplies - Office<br>Training & Education<br>Community Services     |                                        |          |                                        | N<br>N<br>N                            | N<br>N<br>N                            | 32.40<br>157.61<br>140.00 |

\*\* END OF REPORT - Generated by Margie Howard \*\*

Page 8

Approvers are no longer required to sign off a paper copy. All approving will be done electronically within Munis by the Due Date.

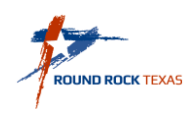

#### **To Reactivate a Rejected PCard Statement**

If your Statement is Rejected, you will receive an email with a brief description of why.

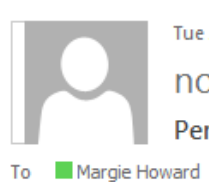

Tue 3/14/2017 9:46 AM noreply@munis.com Pending Purchasing Card Statement Rejected

~

The following purchasing card statement has been rejected. The rejecting approver's comment is: Testing of rejection a Pcard statement

A statement has been entered for card holder AUSTIN ELLINGTON, for department 12001. The statement number is 43.

To view additional information about this Munis item use this link: Additional Information

This is a Munis system generated message. Please do not reply to this unmonitored mailbox.

To Reactivate a Rejected PCard Statement search for Name on Card and Select Rejected as the Status. Click Accept.

| Statement ID                     |            |
|----------------------------------|------------|
| Card                             |            |
| Card number                      |            |
| Name on card                     | Richard*   |
| Dept                             |            |
| Statement Details                |            |
|                                  |            |
| Code                             |            |
| Status                           | Rejected V |
| Code<br>Status<br>GL year/period | Rejected V |

Select Reactivate from the More dropdown of the Menu in the Ribbon. The Rejected Transaction status will change to New. Follow the steps in Updating a PCard Statement to make the changes requested by the Approver. When completed, release again for approval.

| Transactions       | Release      |
|--------------------|--------------|
| Transaction Search | Mass Release |
| GL Allocations     | 🗏 More 🕶     |
| Menu               |              |
|                    |              |

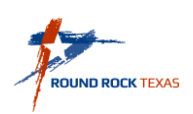